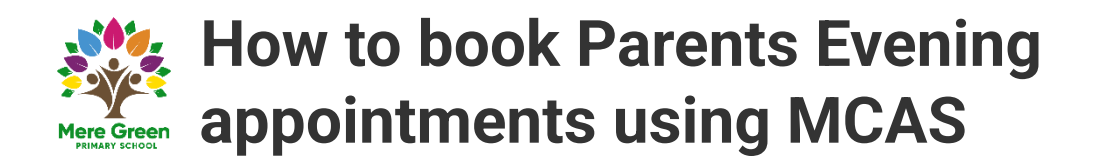

Login to the MCAS Parent Portal desktop view from http://www.mychildatschool.com then from the left Menu select the Parents Evening option.

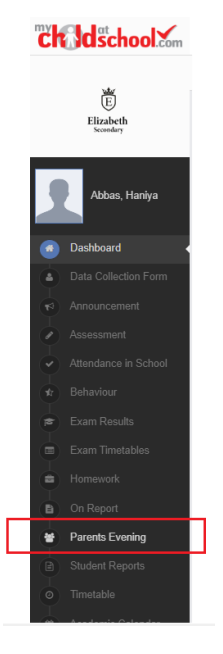

This will open the **Parents Evening** page displaying available **Appointments** that can be booked in the red blocks.

| Parents Evening Parents Evening for David                                                                                                    | OU ARE HERE: # Dashboard > Parents Evening |
|----------------------------------------------------------------------------------------------------|--------------------------------------------|
| Parents Evening:       Year 8 Parents 1         Date: 24 February 2022, 15:30         Booking will close on 21 February 2022, 00:00         Appointments that need booking         Mrs C Andrews B       Rev S M       W Middleton B       Senor L Hesp B         Design & Tech       English       W Middleton B       Senor L Hesp B         You can use the boxes above to book appointments individually, or the 'Quick book' option below to let us automatically book your appointments. |                                            |
| Cutck Book Appointments that have already been booked There are no booked appointments                                                                                                    |                                            |

## **Booking Appointments Manually**

The available Appointments are displayed in red Blocks, click on a Red

**Block** to **Book** your **Appointment**. Then from the available listed **Times** click on the word **Book** to the right.

|                                                                                                    |                                                                                                    | Bookin<br>A                                                  | Date: 24 February 2022, 15:30<br>ng will close on 21 February 2022, 00:00<br>Appointments that need booking                    |
|----------------------------------------------------------------------------------------------------|----------------------------------------------------------------------------------------------------|--------------------------------------------------------------|----------------------------------------------------------------------------------------------------|
| Time slots fo                                                                                                    | r Mrs C Andrews                                                                                                    |                                                              | W Middleton Senor L Hesp V<br>08B Art                                                                                          |
| Time<br>15:30<br>15:35<br>15:40<br>15:45<br>15:50<br>15:55<br>16:00<br>16:05                                                                 | Available<br>Available<br>Available<br>Available<br>Available<br>Available<br>Available<br>Available<br>Available                                                                                                    | Book<br>Book<br>Book<br>Book<br>Book<br>Book<br>Book<br>Book | Illy, or the 'Quick book' option below to let us automatically book your appointments Quick Book that have already been booked |
| 16:10<br>16:15<br>16:20<br>16:25<br>16:30<br>16:35<br>16:40<br>16:45<br>16:55<br>16:50<br>16:55<br>17:00<br>17:05<br>17:10<br>17:15<br>17:20 | Available<br>Available<br>Available<br>Available<br>Available<br>Available<br>Available<br>Available<br>Available<br>Available<br>Available<br>Available<br>Available<br>Available<br>Available<br>Available<br>Available | Book<br>Book<br>Book<br>Book<br>Book<br>Book<br>Book<br>Book | are no booked appointments                                                                                                    |
| 17:25                                                                                                    | Available                                                                                                    | Book                                                         | *                                                                                                    |

The **Booked Block** will then be removed from the **Appointments** list and displayed below as **Booked**. To remove the **Booking** click on the **X** to the right.

|                         | g Parents Evening for David    |                                                                                                    |                                                   | DU ABE HERE # Dautosart > Parer |
|-------------------------|--------------------------------|----------------------------------------------------------------------------------------------------|---------------------------------------------------|---------------------------------|
| rarents Evening: Your ( | Parenta i 💌                    | Date: 24 February 2022, 15:30<br>Booking will close on 21 February 2022, 00:0<br>Appointments that need booking | •                                                 |                                 |
|                         |                                | Rev S.M. gg W Middleton gg S<br>English OES                                                                     | enor Li Nespi (21)<br>Art                         |                                 |
|                         | You can use the boxes above to | book appointments individually, or the 'Quick book' option below<br>Quick (book                                 | v to let us automatically book your appointments. |                                 |
|                         |                                | Appointments that have already been book                                                                        | ed 😝                                              |                                 |

The **Appointment** will then display at the top again ready to be **Booked** again.

Booked Appointment

If the **Time** you wanted has already been **Booked** by yourself or another **Parent**, it will display as **Not Available** and cannot be **Booked**.

Not available

| rents Evening: Your & Po | ments I v           |                                                                            | Date: 24 Feb<br>Booking will close or | uary 2022, 15:00<br>21 February 2022, 05:00 |                           |  |
|--------------------------|---------------------|----------------------------------------------------------------------------|---------------------------------------|---------------------------------------------|---------------------------|--|
|                          |                     |                                                                            | Appointments                          | that need booking                           |                           |  |
|                          |                     | Time slots for Rev 5 M                                                     |                                       | Senor Lifesp (g)                            |                           |  |
|                          | You can up          | Time Available<br>15.30 Available                                          | feet                                  |                                             | user annoistmente         |  |
|                          | Too Carrier         | 1535 Available<br>1540 Available<br>1545 Available                         | Book<br>Book                          |                                             | 2 Town 48 Browning or the |  |
|                          |                     | 12:50 watable<br>15:55 Available<br>16:00 Available<br>16:05 Not Available | Book<br>Book<br>Book                  | eady been booked 🖨                          |                           |  |
|                          |                     | 16:10 Not Available<br>16:15 Not Available<br>16:20 Available              | lock                                  |                                             |                           |  |
| Time: 16:10              | Teacher: Mrs C Andr | 1625 Available<br>1630 Available<br>1635 Available                         | Book<br>Book<br>Book                  | h Location                                  | 1 Exam Room Main Hall     |  |
|                          |                     | 1640 Available<br>1645 Available<br>1650 Available                         | Book<br>Book<br>Book                  |                                             |                           |  |
|                          |                     | 16.55 Available<br>17.00 Available<br>17.05 Available                      | Book<br>Book                          |                                             |                           |  |
|                          |                     | 17:10 Available<br>17:15 Available                                         | Book<br>Book                          |                                             |                           |  |

When all of the **Appointments** have been **Booked** there will be no red **Blocks** displayed and the **Bookings** will be listed.

## Booking Appointments Manually with the MCAS Parent App

Log into the **MCAS Parent App** and from the **Menu** select **Parents Evening**, this will show a list of those available to you, select the one you wish to **Book** and click the **Book** button.

Then select the **Time** and click the **Book** button. A message will be displayed **Evening booked successfully**, click **OK**.

The selected **Appointment** will now display as **booked**, with the selected **Time**, you can **Cancel** it by clicking the **Cancel** button.

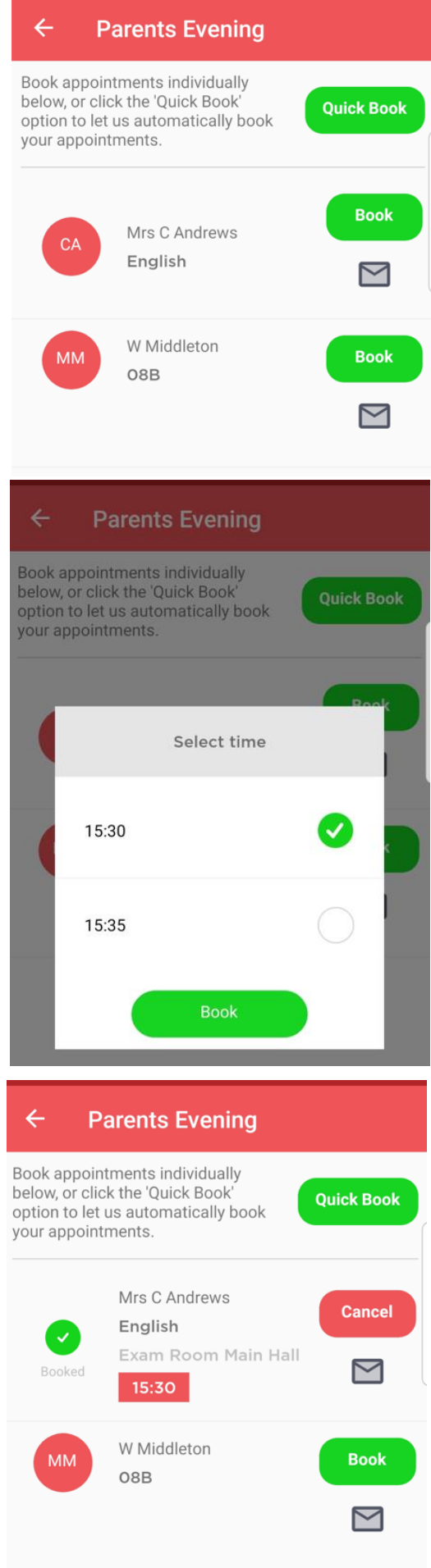

## Using the Quick Book Option with the MCAS Parent App

Log into the MCAS Parent App and from the Menu select Parents Evening, this will show a list of those available to you. Clicking the Quick Book button allows Appointments to be Automatically Booked.

When selected enter the Time you would like for your first Appointment then click the Find Bookings button.

All of your Appointments will then be Booked from the selected Time. to deselect a Time untick the box, when finished click the **Book Appointments** button to save the **Appointments**, which will then be displayed.

The **Appointments** can still be **Cancelled** by clicking the Cancel button.

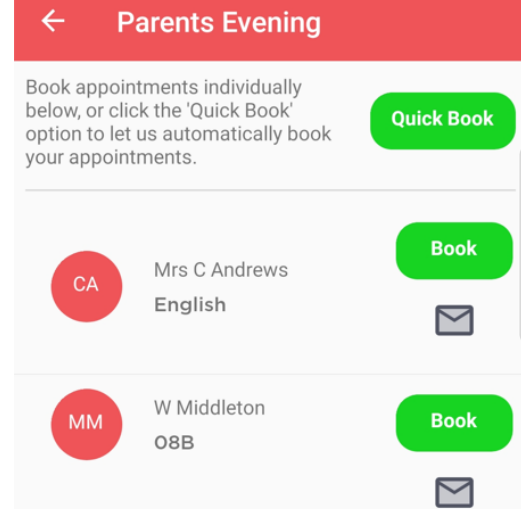

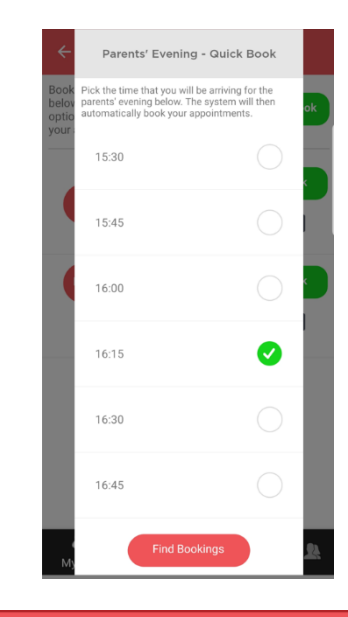

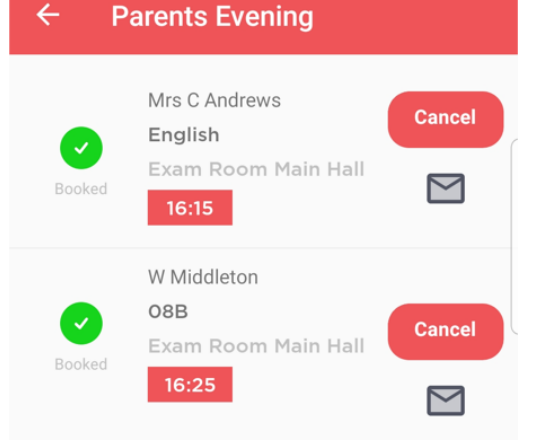

4